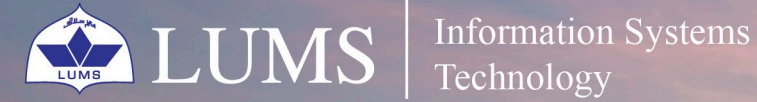

Technology

# Updating Zoom to the Latest Version

zoom

Zoom regularly provides new versions of the Zoom desktop client and mobile app to release new features and fix bugs. We recommend updating to the latest version when it is available to receive the best video and audio experience. Zoom provides a pop-up notification when there is a new mandatory or optional update.

### helpdesk@lums.edu.pk

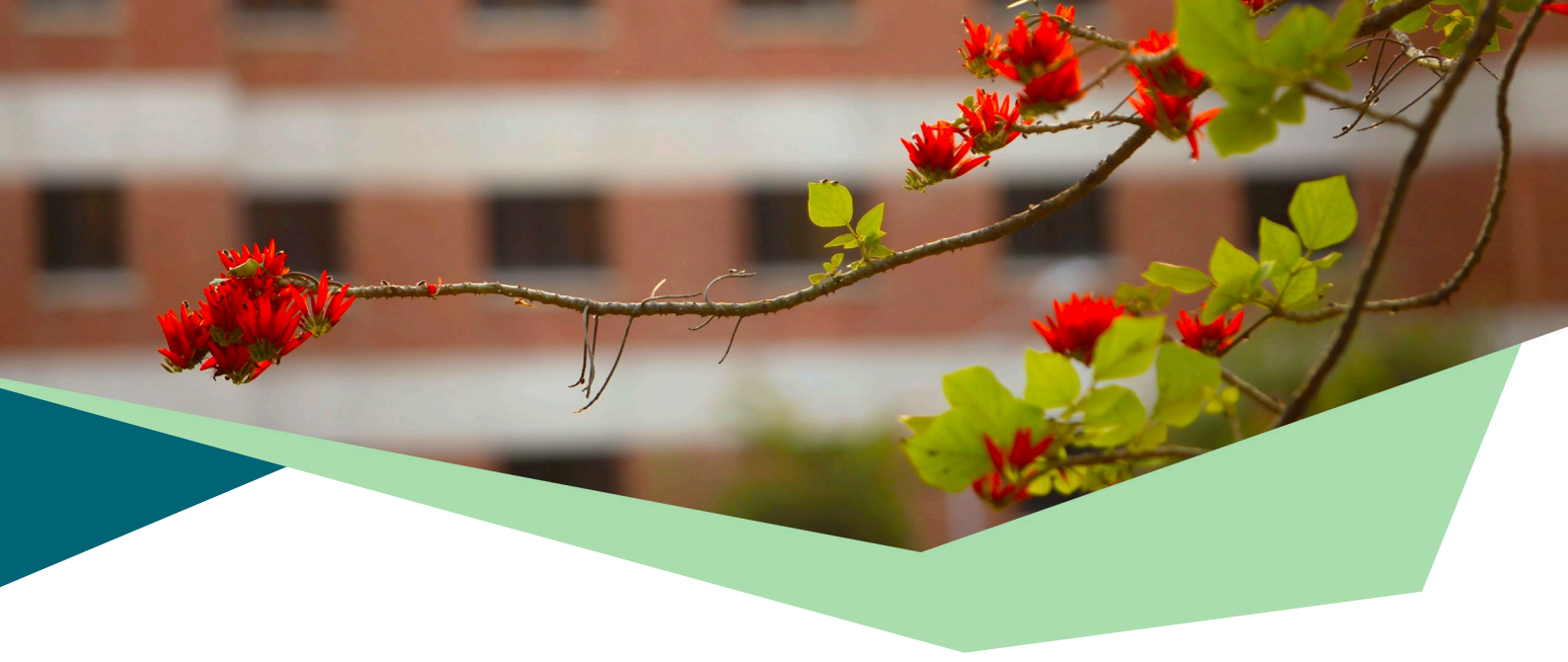

## UPGRADING THE ZOOM DESKTOP CLIENT FOR WINDOWS AND MACOS:

#### **For Windows:**

1 Sign in to Zoom desktop client.

2 Click your profile picture then click Check for Updates. If there is a newer version, Zoom will download and install it.

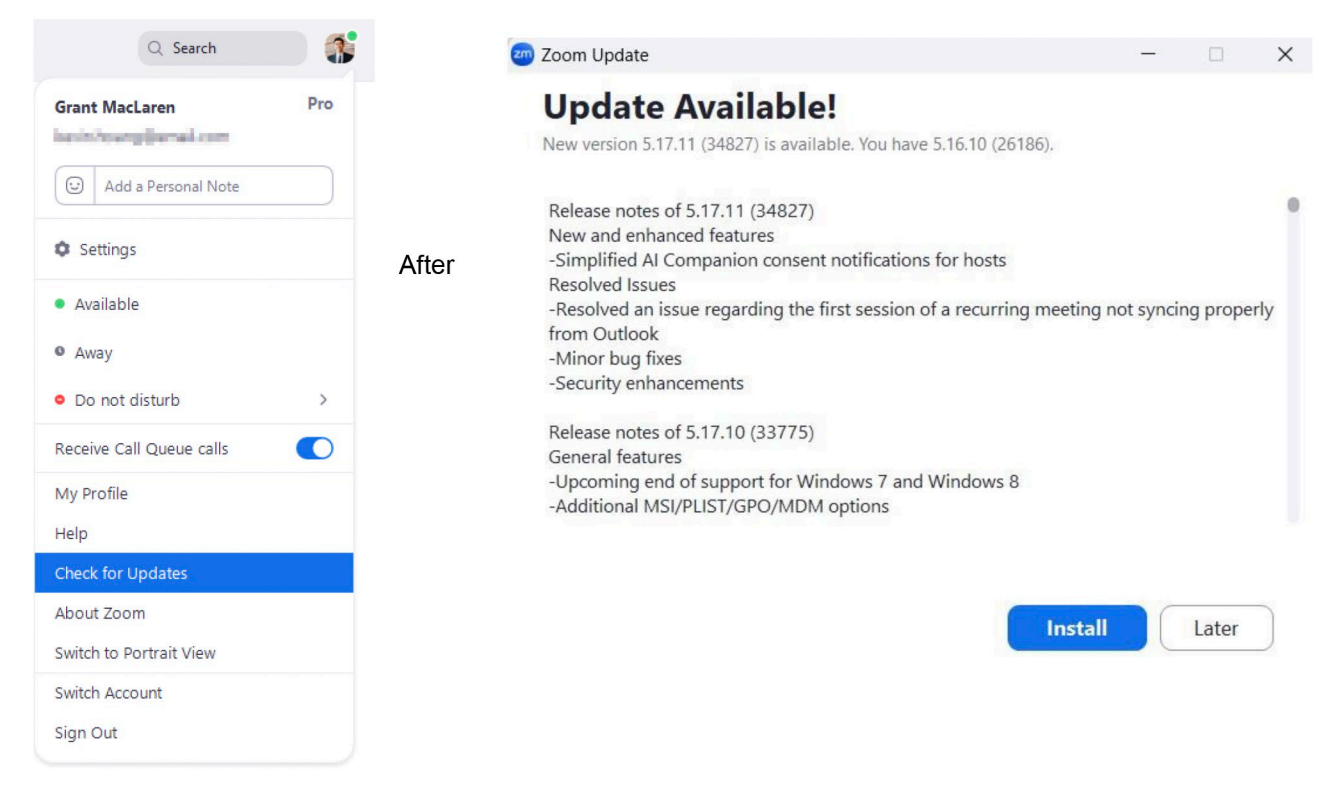

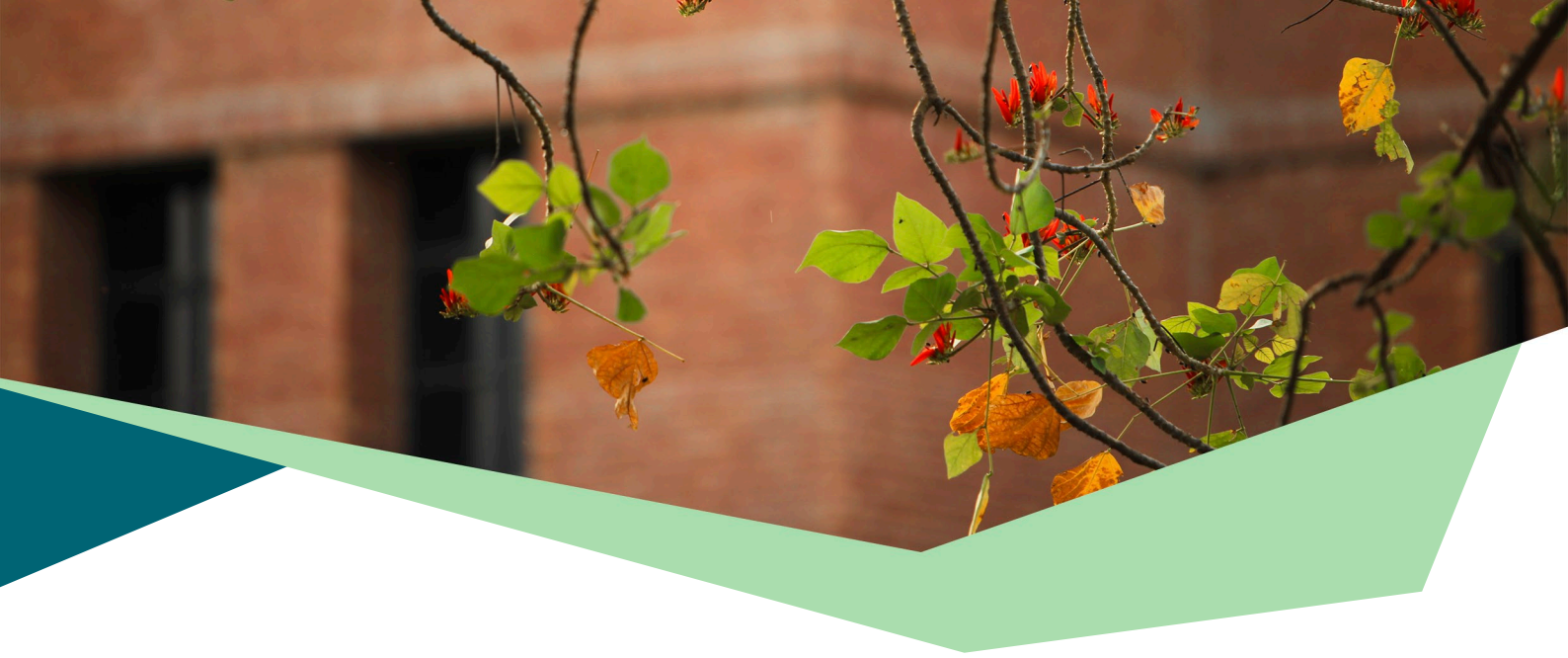

Installing the Zoom update, the application will restart, and you will see the client updated notification upon signing in.

| 🥶 Zoom |   |          |        |      |                   |                |               |            |                             |                             | _              |            | × |
|--------|---|----------|--------|------|-------------------|----------------|---------------|------------|-----------------------------|-----------------------------|----------------|------------|---|
| < >    | 0 | Q Search | Ctrl+F | Home | ମ୍ବର<br>Team Chat | ☐1<br>Meetings | ے<br>Contacts | 69<br>Apps | Uniteboards                 | ••••<br>More                | (10            | $\bigcirc$ | 0 |
|        |   |          |        |      |                   |                |               | C.         |                             |                             |                |            | 3 |
|        |   |          |        |      |                   |                |               |            | Your client had Discover Wh | as been success<br>at's New | fully updated. |            | × |

#### For macOS:

1 Sign in to Zoom desktop client.

2

Go to Zoom menu then click **Check for Updates**. If there is a newer version, Zoom will download and install it. If you already have the latest version install you will get a message that you are on the latest version.

| zoom.us Edit W    | indow Help  |   | Zoom |   |          |        |      |                |                    |                 |              |                      |                | -    |   |
|-------------------|-------------|---|------|---|----------|--------|------|----------------|--------------------|-----------------|--------------|----------------------|----------------|------|---|
| About Zoom        |             | < | >    | D | Q Search | Ctrl+F | Home | ☐1<br>Meetings | ନ୍ଦ୍ର<br>Team Chat | Uniteboards     | (=)<br>Notes | Apps                 | More           | â    | 2 |
| Settings          | ж,          |   |      |   |          |        |      | zoo Zoo        | m update           |                 |              |                      |                | - 0  | 3 |
| Services          | >           |   |      |   |          |        |      |                | Vou ar             | o un to         | data         |                      |                |      |   |
| Check for Updates |             |   |      |   |          |        |      |                | TOU ar             | e up to         | uate         |                      |                |      |   |
| Uninstall Zoom    |             |   |      |   |          |        |      |                | You are on t       | ne latest versi | on 5.17.11 ( | 34827). <u>Disco</u> | ver what s new |      | _ |
| Join Meeting      | 98.1        |   |      |   |          |        |      |                |                    |                 |              |                      |                | Clos | e |
| Start Meeting     | ~#V         |   |      |   | _        |        |      |                |                    |                 |              |                      |                |      |   |
| Schedule Meeting  | ₩D          |   |      |   |          |        |      |                |                    |                 |              |                      |                |      |   |
| Screen Share      | <b>~</b> 米S |   |      |   |          |        |      |                |                    |                 |              |                      |                |      |   |
| Hide Zoom         | жн          |   |      |   |          |        |      |                |                    |                 |              |                      |                |      |   |
| Hide Others       | ₹жн         |   |      |   |          |        |      |                |                    |                 |              |                      |                |      |   |
| Show All          |             |   |      |   |          |        |      |                |                    |                 |              |                      |                |      |   |
| Switch Account    |             |   |      |   |          |        |      |                |                    |                 |              |                      |                |      |   |
| Sign In           |             |   |      |   |          |        |      |                |                    |                 |              |                      |                |      |   |
| 0.11.7            | 82.0        |   |      |   |          |        |      |                |                    |                 |              |                      |                |      |   |

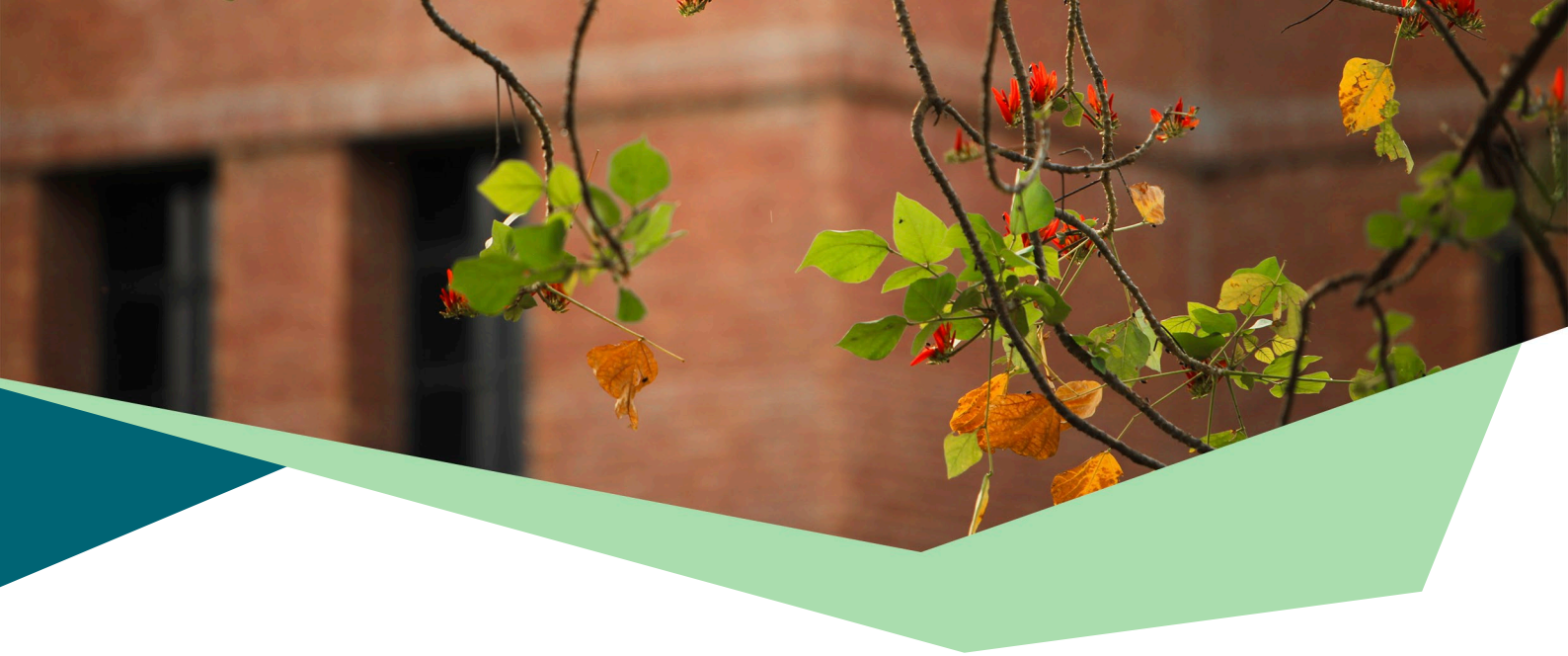

#### Upgrading the Zoom mobile app for Android and iOS:

**1** Open and sign in to the Zoom mobile app.

<sup>2</sup> In the **More** menu, tap **About**. Click on Version, Zoom will check and install the available updates.

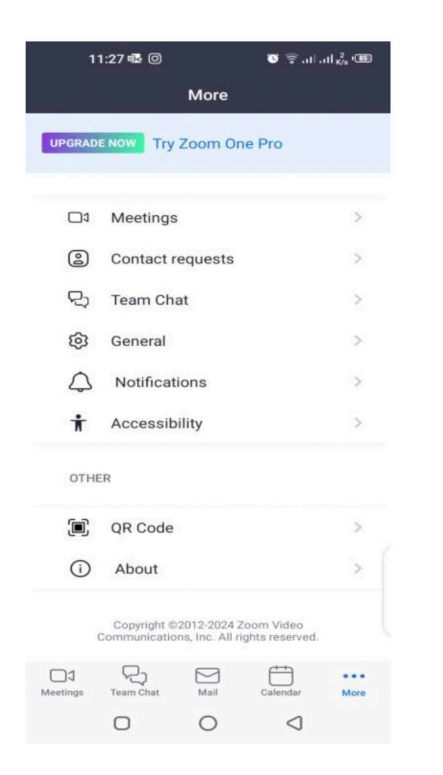

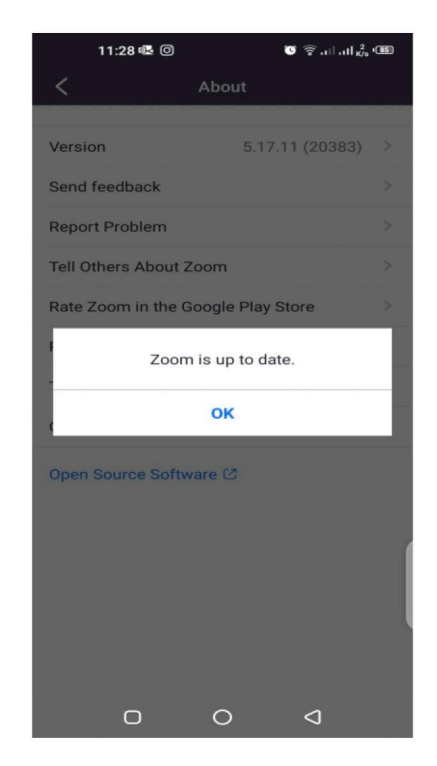

For any queries, feel free to email:

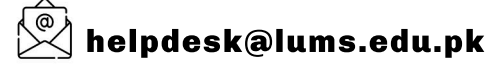